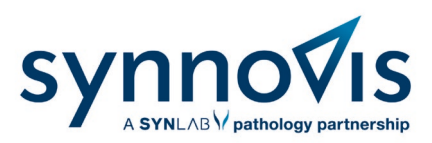

# Swiftqueue Online Booking Patient User Guide

### What is Swiftqueue?

Swiftqueue is an innovative solution that is transforming patient experience.

Swiftqueue allows patients to see live appointment availability and make a booking at a convenient time and location of their choice. This will improve patient flow, minimise wait times and reduce overcrowding. Patients are also able to cancel and reschedule appointments online. There is no change to the number of blood tests that will be taken at each phlebotomy site.

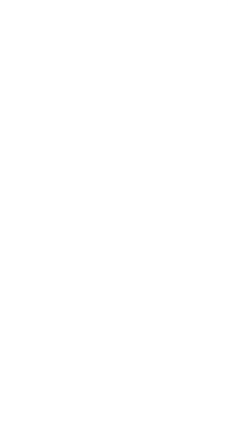

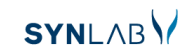

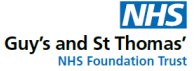

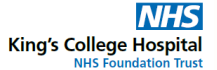

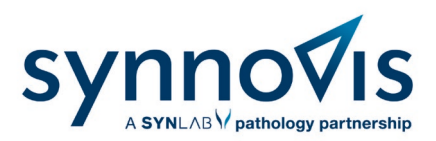

# Registering

1. First, register on the Swiftqueue website. Follow the link or scan the QR code at the bottom of your blood test form.

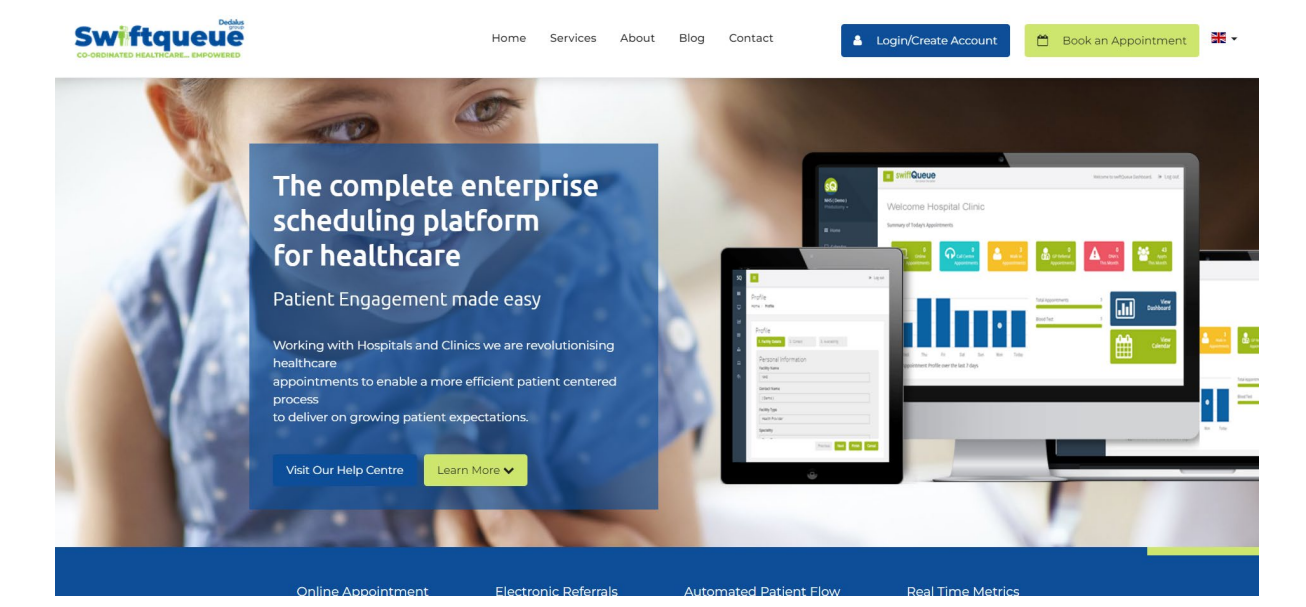

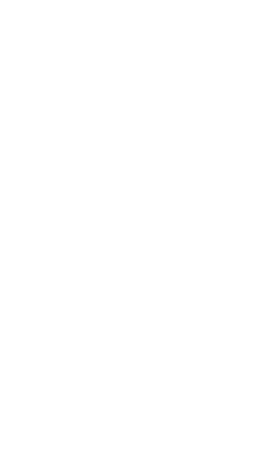

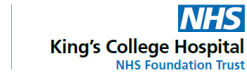

NHS

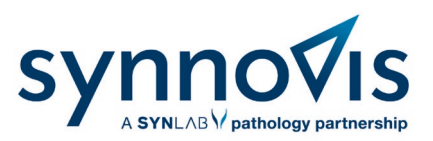

2. Register your details with Swiftqueue by clicking on the blue button that says new users register here.

|                      | Home Services Abou  | t Blog Contact            | Login/Create Account | Book an Appointment | ₩• |
|----------------------|---------------------|---------------------------|----------------------|---------------------|----|
|                      | Patier              | nt Login                  |                      |                     |    |
|                      |                     |                           |                      |                     |    |
| Existi               | ng user login       |                           | Are you a new user?  |                     |    |
| jobloggs@email.com   | 0                   |                           | 🏤 Register here      |                     |    |
| I Forgot my Password | Sign In •2          |                           |                      |                     |    |
|                      | JAN /               | X                         | 1                    |                     |    |
|                      | Need help booking o | Nline? Visit Our Help Cen | tre                  |                     |    |

3. Complete the registration form. Mandatory fields are marked with an asterisk and click register.

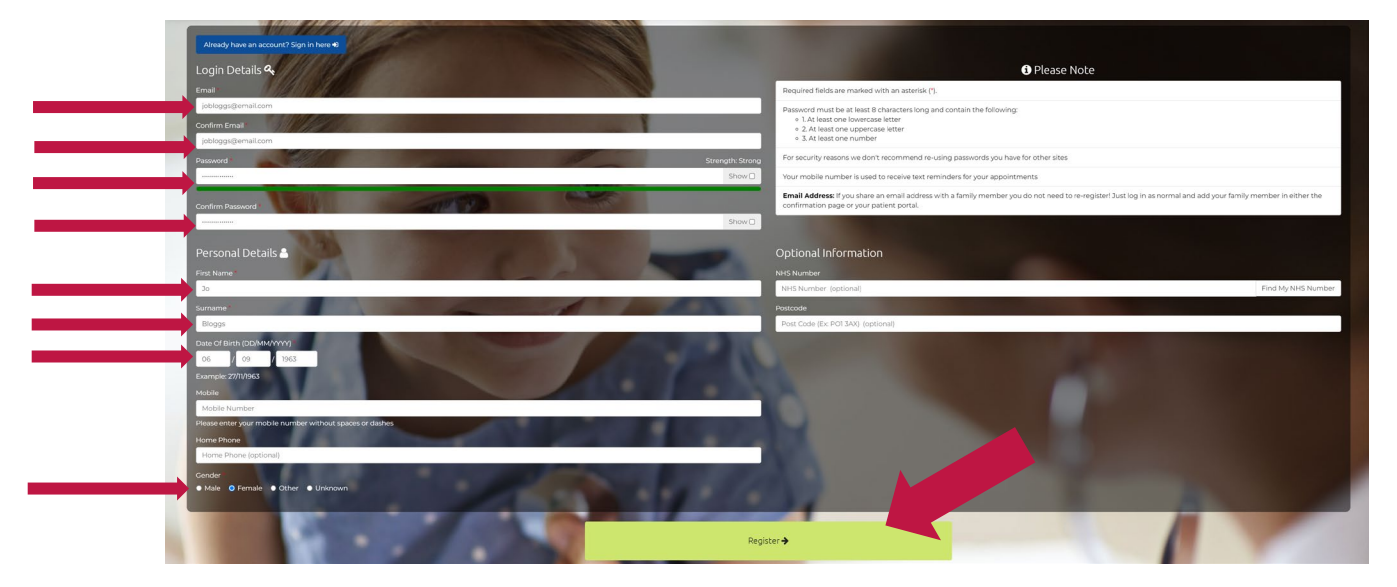

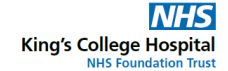

NHS

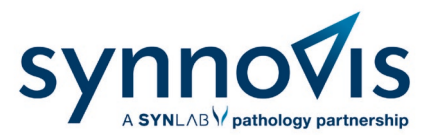

4. Once that is completed, you will be sent an activation code. You will be required to enter this code in the next screen.

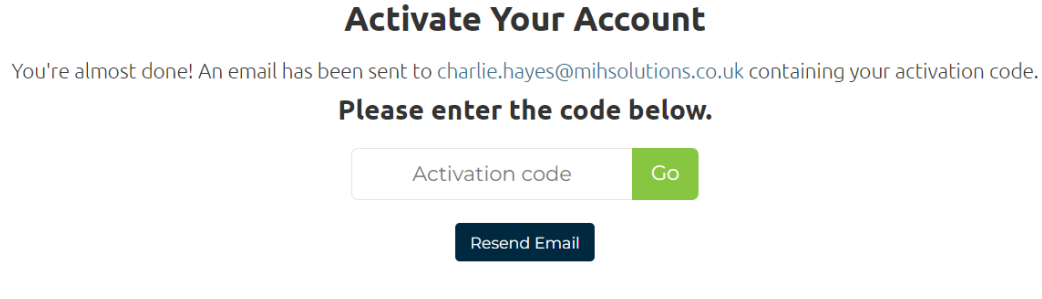

5. Enter this code and proceed to the confirmation page.

## Activate Your Account

You're almost done! An email has been sent to charlie.hayes@mihsolutions.co.uk containing your activation code.

#### Please enter the code below.

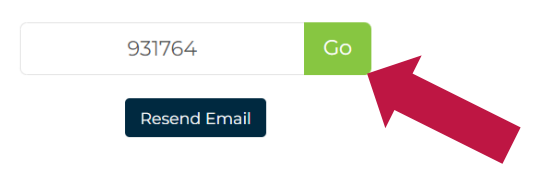

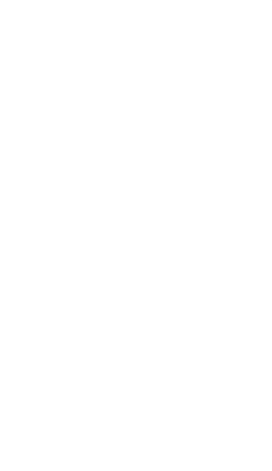

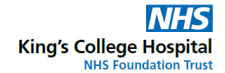

NHS

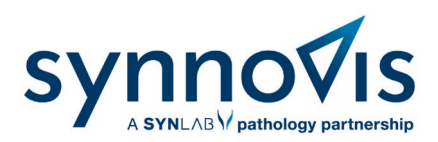

NHS

## **Booking an appointment**

Once you have registered, you will need to book your appointment. To do this:

1. To book an appointment follow the Synnovis booking link www.swiftqueue.co.uk/Synnovis.php

| Home Services About Blog Contact                                                                                                  | Login/Create Account     Book an Appointment     K |
|----------------------------------------------------------------------------------------------------|----------------------------------------------------|
| 🛱 Synnovis                                                                                                    |                                                    |
| O Synnovis - GP Referral                                                                                                    | >                                                  |
| O Synnovis - Outpatient Department Referral<br>Please book your blood test at the same hospital trust as the clinic you attended. | >                                                  |
|                                                                                                    |                                                    |
|                                                                                                    |                                                    |
|                                                                                                    |                                                    |
| Need help booking online? Visit Our Help Centre                                                                                   |                                                    |

2. Select GP Referral or Outpatient Referral

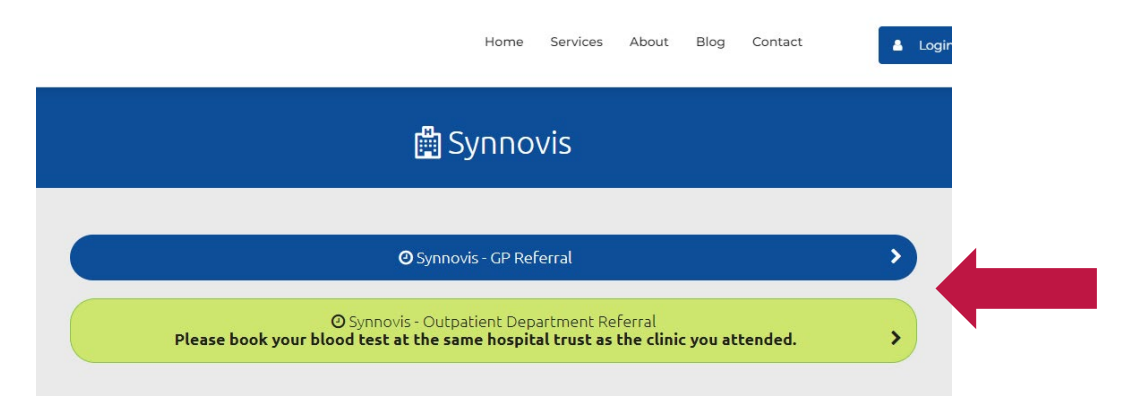

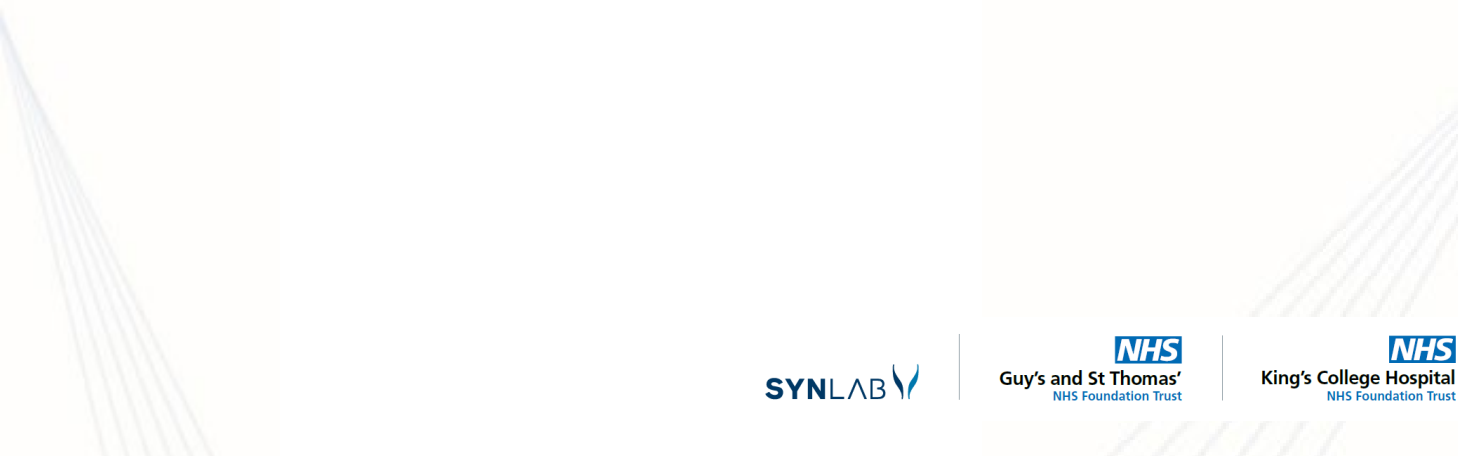

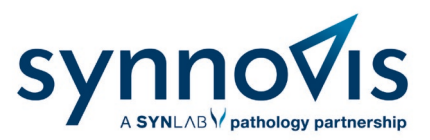

3. Choose your clinic by selecting from the list. Remember to book your blood test at the same hospital trust as the clinic you attended.

|                |                                                                                                    | Synnovis - GP Refer                                          | rral                  |
|----------------|----------------------------------------------------------------------------------------------------|--------------------------------------------------------------|-----------------------|
|                |                                                                                                    | Back to clinic type                                          |                       |
| week in the    | King's College<br>Hospital (Adult) -<br>Phlebotomy<br>Outpatients                                                                                                    | Next available<br>time: Book an ap<br>0 07:30                | pointment O           |
|                | ♀Visit Website                                                                                                    | m 07-08-2023                                                 | Continue              |
|                | Ground Floor, Golden Jub                                                                                                    |                                                              |                       |
| week of per-   | King's College<br>Hospital -<br>Paediatric<br>Phlebotomy<br>Outpatients                                                                                                    | Next available<br>time: Book an ap<br>0 09:30<br>107-08-2023 | pointment @           |
|                | Wolt Website                                                                                                    |                                                              | Need help?            |
|                | Strd Floor, Hambledon Bui                                                                                                    |                                                              | Auto at a             |
|                | Tessa Jowell<br>Health Centre<br>(Adult) -<br>Philebotomy<br>Outpatients -<br>King's College<br>Hospital NHS<br>Foundation Trust<br>@vior meoire<br>@cound floor, tessa Jowet | Next available<br>time: Book an ap<br>07:30                  | S Visit Our Help Cent |
| anala - Colora | Gracefield<br>Gardens -<br>Phlebotomy<br>Outpatients Guy's<br>and St Thomas'<br>NHS Foundation<br>Trust                                                                       | Next available<br>time: Book an ap<br>07:30<br>107-08-2023   | pointment O           |
|                | Q Visit Website                                                                                                    |                                                              |                       |
|                | Countrate, as tracting                                                                                                    |                                                              |                       |
| veets -17-     | Guy's Hospital -<br>Phlebotomy<br>Outpatients                                                                                                    | Next available<br>time: Book an ap                           | pointment O           |
|                | 🗭 Visit Website                                                                                                    | M 07-08-2022                                                 |                       |
|                | 9 4th Floor, Tosser Wing, Gre                                                                                                    | ······································                       |                       |
| weeks - Colore | St Thomas'<br>Children -<br>Paediatric<br>Phlebotomy<br>Outpatients                                                                                                    | Next available<br>time: Book an ap<br>Ø 07:30                | oppintment O          |
|                | O Web Web site                                                                                                    |                                                              |                       |
|                | ♥ Ground Floor, South Wing                                                                                                    |                                                              |                       |
| water with the | St Thomas'<br>Hospital -<br>Phlebotomy<br>Outpatient Adult (<br>Booked)                                                                                                    | Next available<br>time: Book an ap<br>0 07:30                | ipointment O          |
|                | Wisit Website                                                                                                    |                                                              |                       |
|                | B Constanting of a statistical                                                                                                    |                                                              |                       |

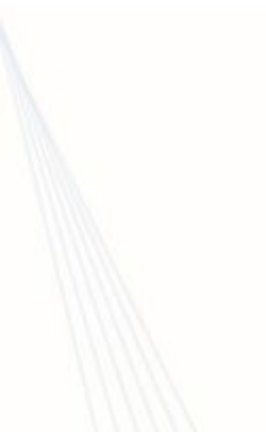

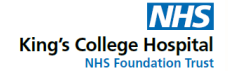

NHS

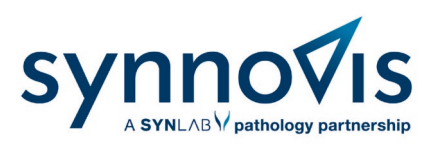

4. Select the blood test type.

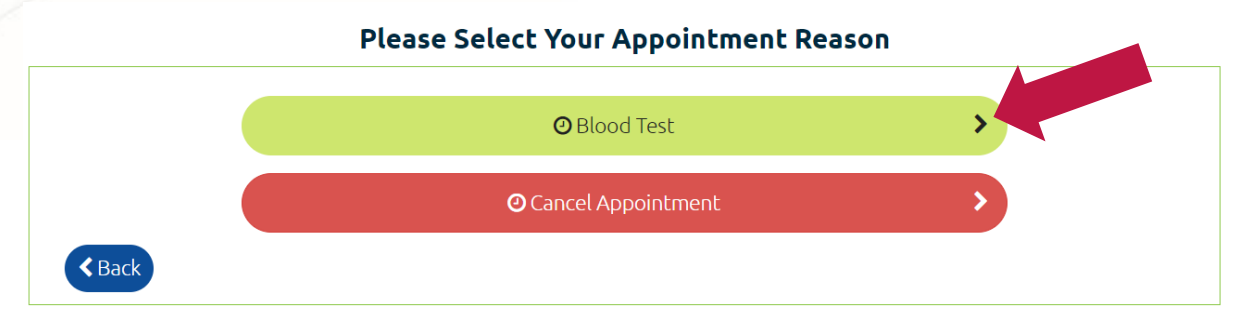

#### 5. Select the date and time and then click next.

| When would you like to come in? |              |              |              |              |  |
|---------------------------------|--------------|--------------|--------------|--------------|--|
| Tue, 02 May                     | Wed, 03 May  | Thu, 04 May  | Fri, 05 May  | Tue, 09 Ma   |  |
| Morning                         | Morning      | Morning      | Morning      | Morning      |  |
| 9 Available                     | 16 Available | 13 Available | 17 Available | 12 Available |  |
| Noon                            | Noon         | Noon         | Noon         | Noon         |  |
| 18 Available                    | 24 Available | 24 Available | 21 Available | 20 Available |  |
| Afternoon                       | Afternoon    | Afternoon    | Afternoon    | Afternoon    |  |
| <b>3</b> Available              | 4 Available  | 6 Available  | 6 Available  | 6 Available  |  |
| 16:10                           |              |              |              |              |  |
| 16:20                           |              |              |              |              |  |
| 17:20 🗸                         |              |              |              |              |  |

6. You can click the right arrow to move to a later date if the one offered is not convenient.

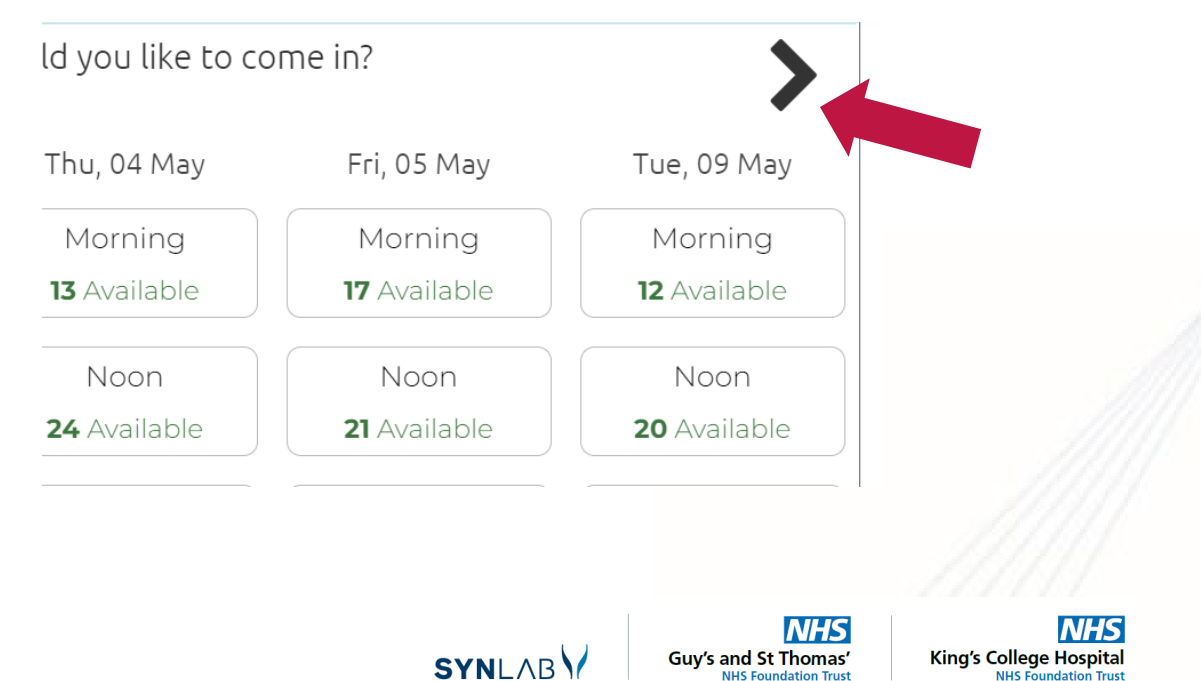

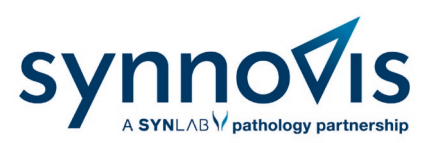

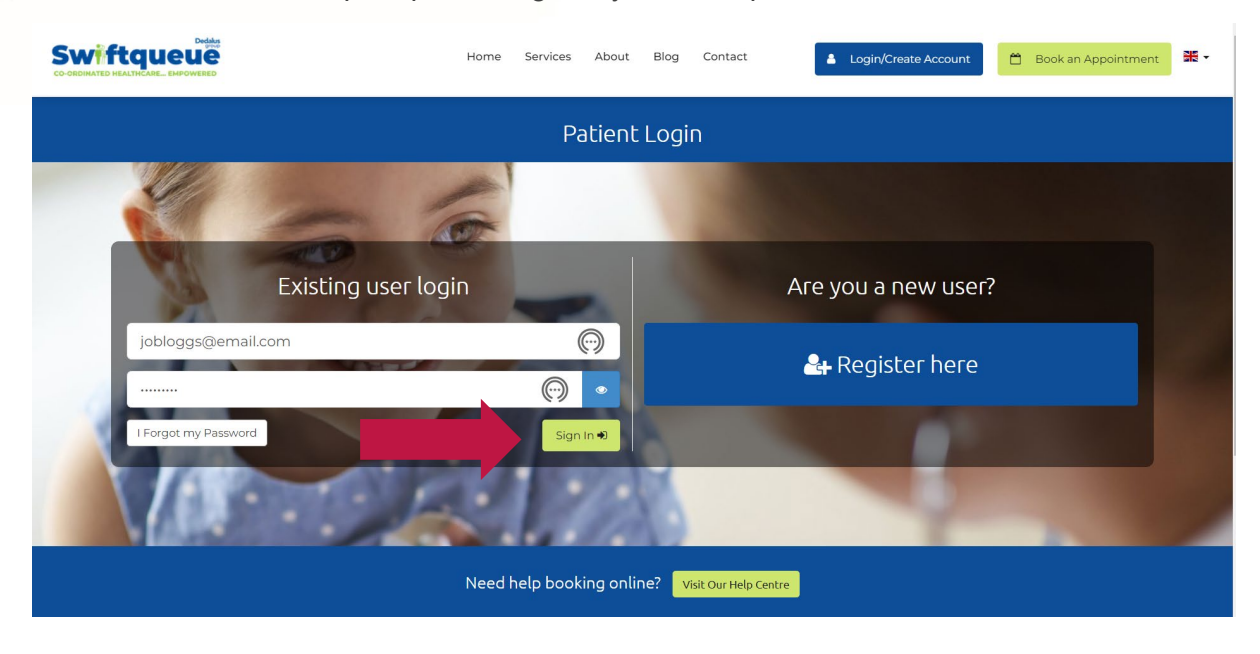

7. You will then be prompted to log into your Swiftqueue account

8. On the confirmation page select the name of the patient.

| 💾 Confirm Your Appointment   |                       |
|------------------------------|-----------------------|
| Who is this appointment for? | Add New Family Member |
| Jo Bloggs                    | ~                     |

9. An add comment box will be displayed. You may add your comments if there is anything you wish to inform the phlebotomy team about.

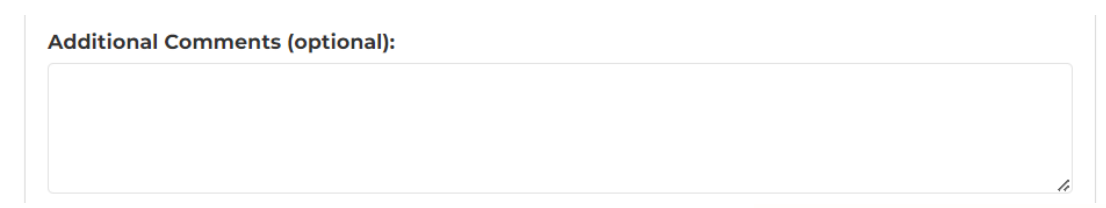

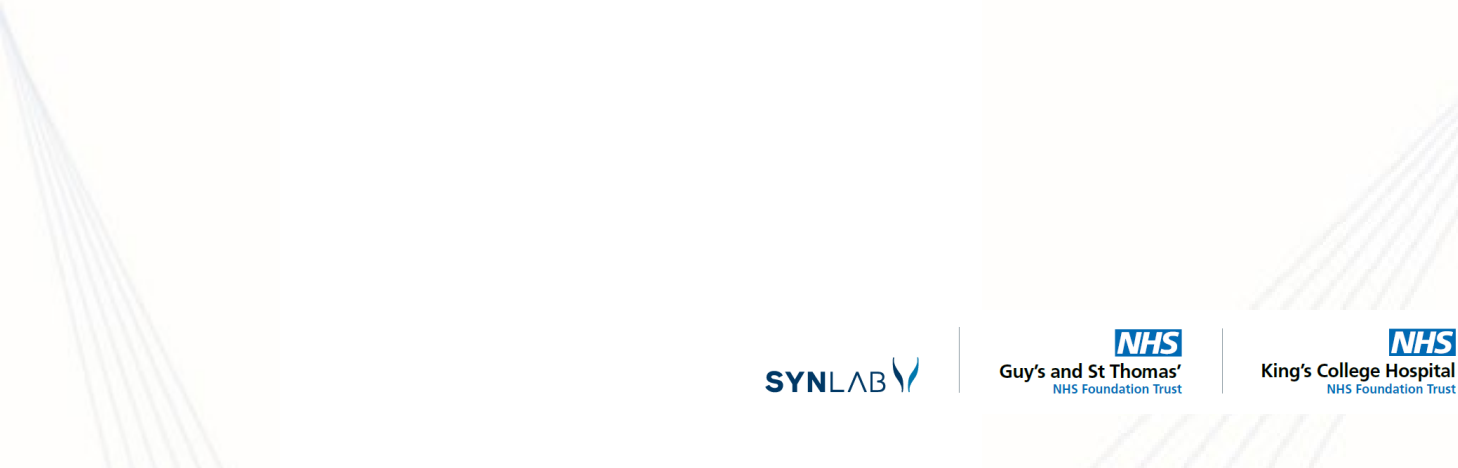

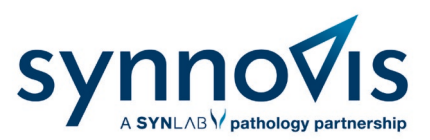

10. You will then see the special assistance option. Alert staff to any special assistance or adjustments you may require for your visit.

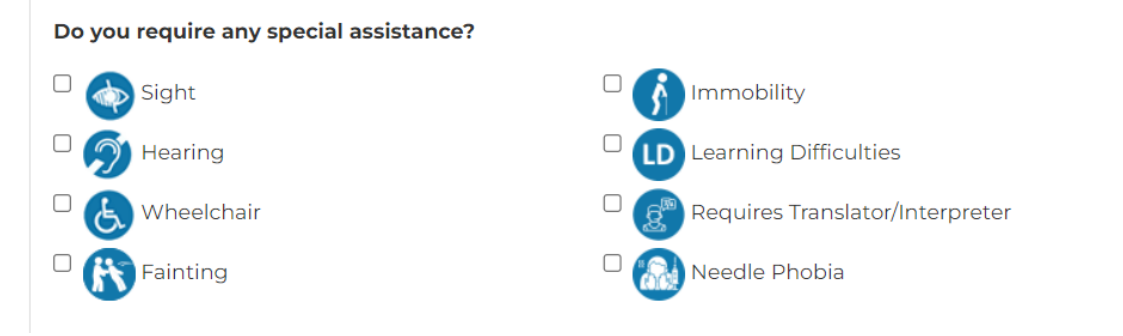

11. Tick both boxes to agree to the terms and conditions then click confirm.

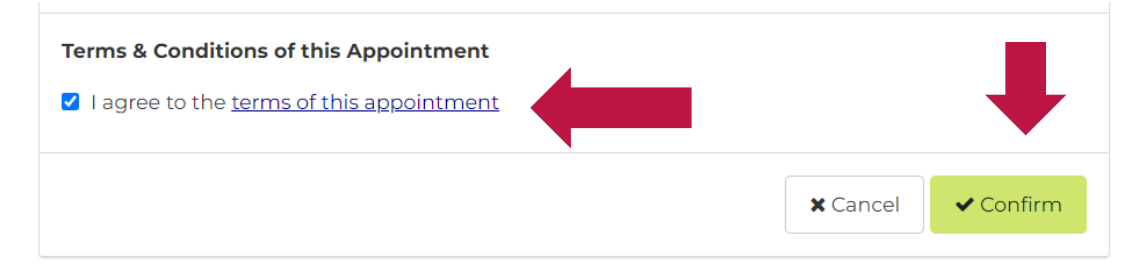

12. Once booked you will receive a confirmation email.

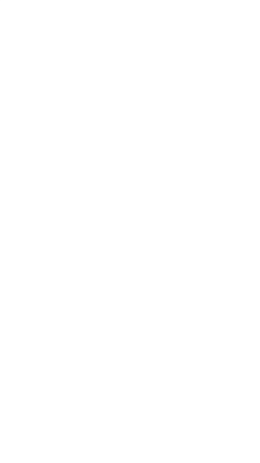

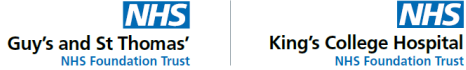

NHS

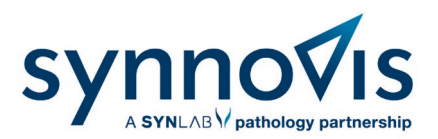

# **Cancelling/rescheduling an appointment**

To cancel or reschedule a blood test appointment log in to the Swiftqueue website using your email address and password.

1. Click on the upcoming appointments button. You will see an option to either cancel your appointment or to reschedule it.

| ome                                                                   |                        |                     |                                              |
|-----------------------------------------------------------------------|------------------------|---------------------|----------------------------------------------|
| Here's your profile summary for too                                   | day.                   |                     | Book an Appointment<br>Cancel an Appointment |
| Upcoming Appointments                                                 | Active Referrals       | Past Appointments   | Cancelled Appointments                       |
| <b>⊙</b> 1                                                            | 📛 О                    | <b>יפ</b> 2         | ₿ 3                                          |
| Upcoming Appointments                                                 |                        | Manage your Account |                                              |
| Tue, May 02 2023 St. Bartholomew's Adult F<br>17:20 Blood Test for Jo | Phlebotomy – prebooked | Change y            | our Password                                 |
|                                                                       |                        | C Edit y            | our Profile                                  |
|                                                                       |                        | Manage Fr           | amily Members                                |
|                                                                       |                        |                     |                                              |

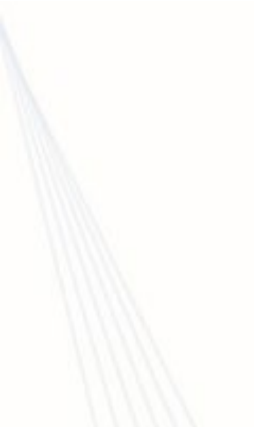

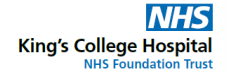

NHS

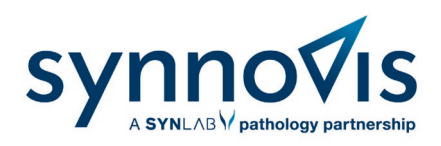

2. Click the cancel button should you wish to cancel the appointment.

| 5 | Status | ÷ 4    | Actions |        |
|---|--------|--------|---------|--------|
| A | Active |        | Resch   | nedule |
|   |        | 1      | Reas    | ssign  |
|   |        |        | Car     | ncel   |
|   |        | Previo | ous 1   | Next   |

3. Confirm the cancellation by clicking the Yes button.

| My Appointments                                                                                                    |                           |
|----------------------------------------------------------------------------------------------------|---------------------------|
| ා View Past Appointments Book an Appointment -                                                                                                    |                           |
|                                                                                                    |                           |
| List of all your current or future appointments                                                                                                    |                           |
| Please Note: The action buttons below are only enabled if they adhere to specific clinic rules. If the buttons are disabled and you would like to make any changes to your appointment then you may need to con | tact the clinic directly. |
| Show 10 v entries                                                                                                    | Search:                   |
| Cancel Appointment Are you sure you want to cancel this appointment?                                                                                                    |                           |
| No Yes                                                                                                    |                           |
| (KGV), West Smo field,<br>London EC1A 7BE                                                                                                    |                           |
|                                                                                                    | Cancel                    |
| Showing 1 to 1 of 1 entries                                                                                                    | Previous 1 Next           |
|                                                                                                    |                           |

## 4. The appointment will be removed from your account.

| JW 10 ⊻           | entries   |           |                                |                | Search:        |              |
|-------------------|-----------|-----------|--------------------------------|----------------|----------------|--------------|
| linic             | Date/Time | Patient 0 | Reason 💠                       | Clinic Address | \$<br>Status 🔅 | Actions      |
|                   |           | You       | have no current or future appo | pintments      |                |              |
| owing 0 to 0 of 0 | entries   |           |                                |                |                | Previous Nex |
|                   |           |           |                                |                |                |              |
|                   |           |           |                                |                | <br>NHS        |              |

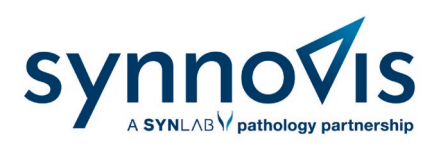

5. Click the reschedule button if you wish to reschedule.

| P | Status | Actions         |
|---|--------|-----------------|
| I | Active | Reschedule      |
|   |        | Reassign        |
|   |        | Cancel          |
|   |        | Previous 1 Next |

6. Select another date and time before confirming.

| < |                    | W                   | /hen would you like to come in? |                             | >                   |
|---|--------------------|---------------------|---------------------------------|-----------------------------|---------------------|
|   | Tue, 02 May        | Wed, 03 May         | Thu, 04 May                     | Fri, 05 May                 | Tue, 09 May         |
|   | Morning            | Morning             | Morning                         | Morning                     | Morning             |
|   | <b>9</b> Available | <b>16</b> Available | <b>13</b> Available             | 17 Available                | <b>12</b> Available |
|   |                    |                     |                                 |                             |                     |
|   | Noon               | Noon                | Noon                            | Noon                        | Noon                |
|   | 18 Available       | 24 Available        | 24 Available                    | 21 Available                | 20 Available        |
|   | Evening            | Evoning             | Evening                         | Evening                     | Evening             |
|   | 2 Available        | 4 Available         | 6 Available                     | 6 Available                 | 6 Available         |
|   | 16:10              |                     |                                 |                             |                     |
|   | 16:20 🗸            |                     |                                 |                             |                     |
| ~ |                    |                     |                                 |                             |                     |
| C | < Back             |                     | You have seled                  | cted <b>Tue, 2nd May 20</b> | 23 at 16:20 Next >  |

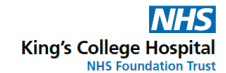

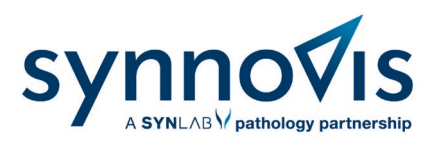

## Booking a family member appointment

To book an appointment for a family member you will need to register them on your account.

- Swiftqueue 🕩 Log out Home 🖀 H Book an Appoint nt 🔶 Here's your profile summary for today. 🛔 Profile Past Appointme **11**0 **8**4 **0 9**2 Upcoming Appointments Manage your Account You have no upcoming appointments
- 1. Log in to your patient portal on the Swiftqueue website.

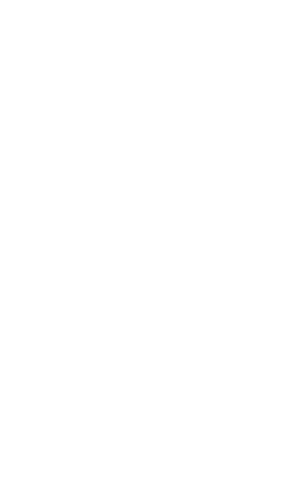

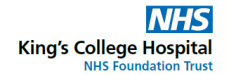

NHS

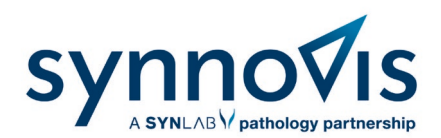

2. Select the Family Members button and then click Add New Family Member.

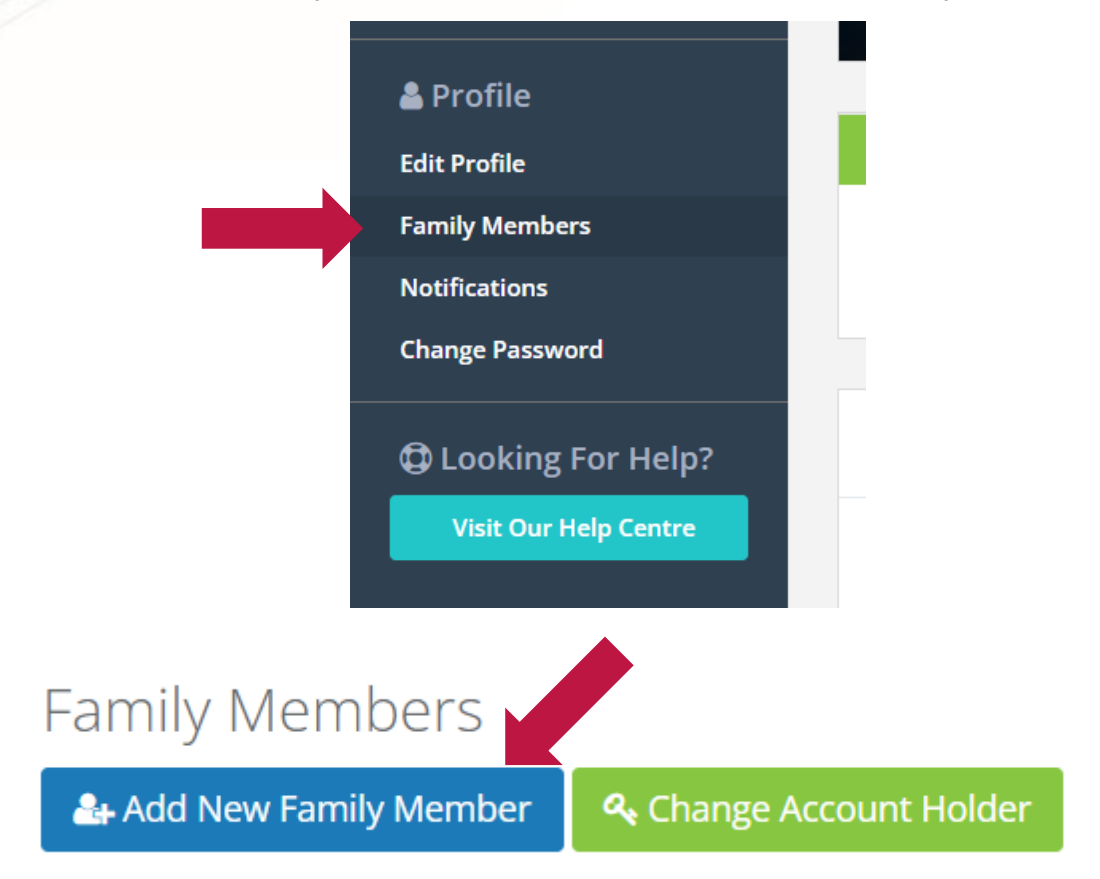

3. Complete the form with your family member's information and click save.

| Personal Information                | Optional Information |
|-------------------------------------|----------------------|
| Son                                 | NHS Number           |
| Firstname *                         | Postcode             |
| Joe                                 | Postcode             |
| Surname *                           |                      |
| Bloggs                              |                      |
| Gender *                            |                      |
| 📦 🖲 Male 🔿 Female 🔿 Other 🔿 Unknown |                      |
| Date Of Birth (DD/MM/YYYY)*         |                      |
| 27 / 03 / 1995                      |                      |
| Example: 27/11/1963                 |                      |
| Mobile                              |                      |
| 07912345678                         |                      |
| Home Phone                          |                      |
| 02012345678                         |                      |
|                                     |                      |
|                                     | Cancel               |
|                                     |                      |
|                                     |                      |
|                                     |                      |
|                                     |                      |

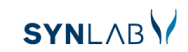

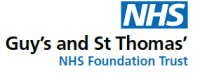

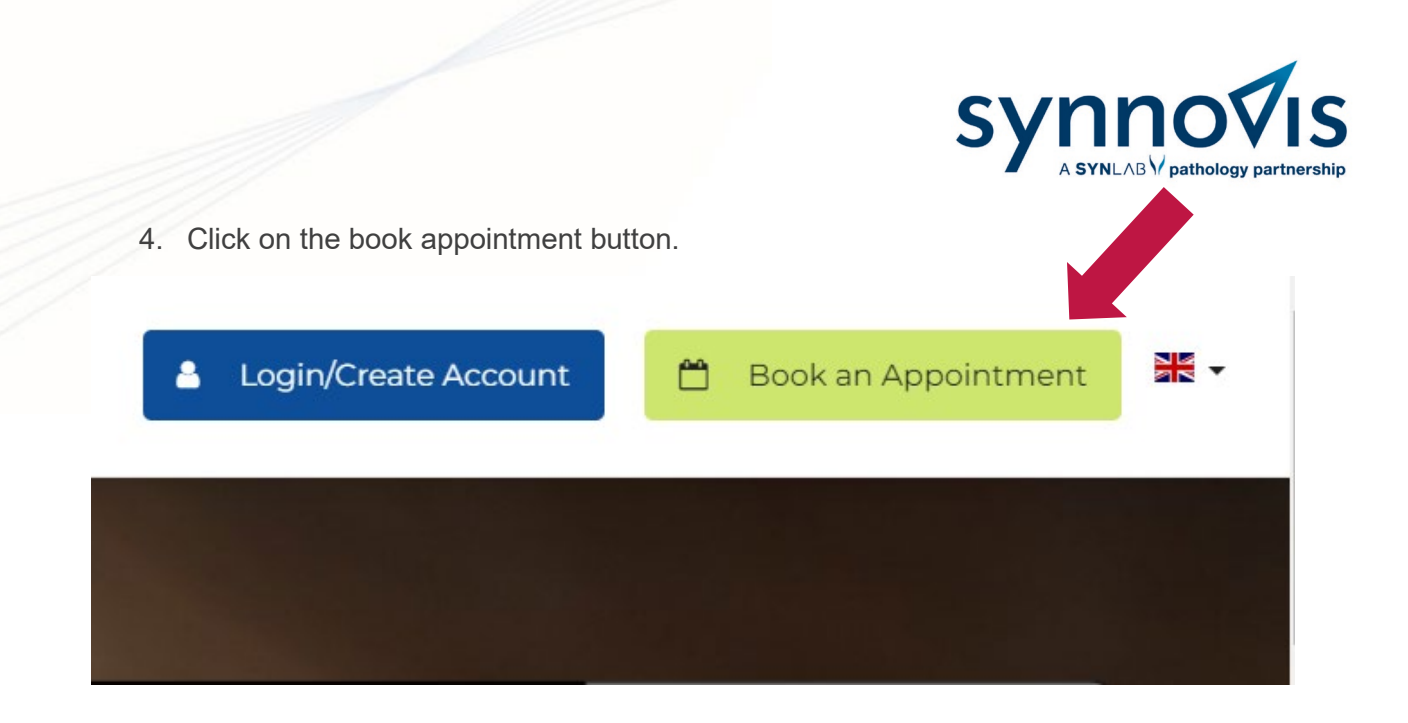

5. Choose your clinic by typing the name of it in the search box.

|                                                                                        | Home Services Ab                                             | out Blog Contact                                                                         | Logout 🖨            | My Profile 🛔 | ₩. |
|----------------------------------------------------------------------------------------|--------------------------------------------------------------|------------------------------------------------------------------------------------------|---------------------|--------------|----|
| Find a GP/Clinic and Book an Ap<br>Simple Instant Healthcare Bookings                  | ppointment                                                   |                                                                                          |                     |              |    |
| Q CP/Hospital Name or Location                                                         | 양 Speciality                                                 |                                                                                          |                     |              |    |
| St Thomas 💠                                                                            | All                                                          | v                                                                                        | Q Search            |              |    |
| St Thomas', OXI 13H, Oxford, Oxfordshire, England, United Kingdom                      |                                                              |                                                                                          |                     |              |    |
| ♥ St. Thomas, SAI 8EX, Swansea, Abertawe, Wales,<br>United Kingdom                     | Choose a Date and Time<br>appointment that suits you and see | <ul> <li>3. Easy Instant Booking<br/>Your appointment is instantly confirmed.</li> </ul> |                     |              |    |
| St Thomas' Hospital, Westminster Bridge Rd,<br>London, England SE1 7EP, United Kingdom | e availability,                                              | Quickly reschedule or<br>changes.                                                        | cancel if something |              |    |
| St Thomas, EX4 IAU, Exeter, Devon, England,<br>United Kingdom                          |                                                              |                                                                                          |                     |              |    |
|                                                                                        | p booking online? Visit Our Help Cen                         | itre                                                                                     |                     |              |    |
|                                                                                        |                                                              |                                                                                          |                     |              |    |

6. Select the blood test type.

#### **Please Select Your Appointment Reason**

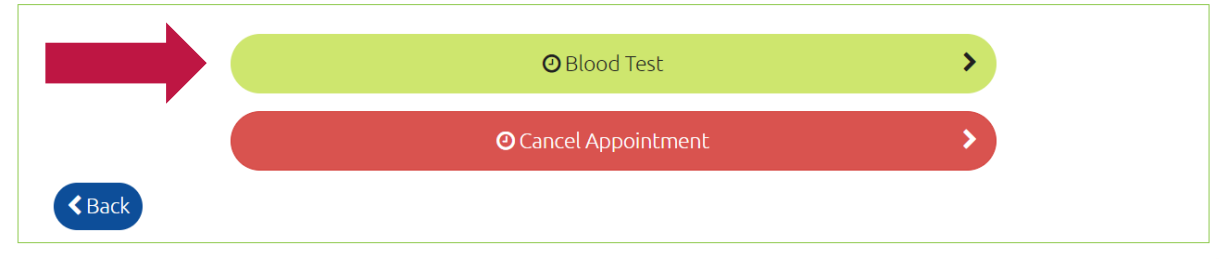

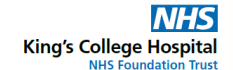

NHS

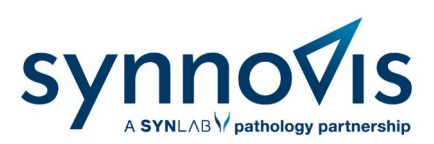

| When would you like to come in? |              |              |                    |              |  |  |
|---------------------------------|--------------|--------------|--------------------|--------------|--|--|
| Tue, 02 May                     | Wed, 03 May  | Thu, 04 May  | Fri, 05 May        | Tue, 09 May  |  |  |
| Morning                         | Morning      | Morning      | Morning            | Morning      |  |  |
| 9 Available                     | 16 Available | 13 Available | 17 Available       | 12 Available |  |  |
| Noon                            | Noon         | Noon         | Noon               | Noon         |  |  |
| 18 Available                    | 24 Available | 24 Available | 21 Available       | 20 Available |  |  |
| Afternoon                       | Afternoon    | Afternoon    | Afternoon          | Afternoon    |  |  |
| 3 Available                     | 4 Available  | 6 Available  | <b>6</b> Available | 6 Available  |  |  |
| 16:10                           |              |              |                    |              |  |  |
| 16:20                           |              |              |                    |              |  |  |
| 17:20 🗸                         |              |              |                    |              |  |  |

8. At the top of the confirmation page, you will be asked who the appointment is for. Select the correct family member from the list.

| 💾 Confirm Your Appointment |  |  |  |  |  |
|----------------------------|--|--|--|--|--|
| 🛃 Add New Family Member    |  |  |  |  |  |
| ~                          |  |  |  |  |  |
|                            |  |  |  |  |  |
|                            |  |  |  |  |  |
|                            |  |  |  |  |  |
|                            |  |  |  |  |  |

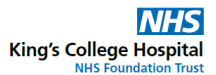

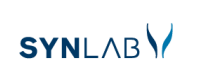

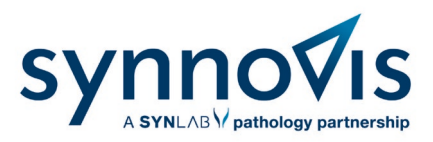

9. Complete the rest of the confirmation form, agree to the terms and conditions and click confirm.

| Do you require any special assistance? |                                 |  |  |  |  |
|----------------------------------------|---------------------------------|--|--|--|--|
| 🗆 < Sight                              | 🗆 👔 Immobility                  |  |  |  |  |
| D 🔊 Hearing                            | Learning Difficulties           |  |  |  |  |
| 🗆 🌜 Wheelchair                         | Requires Translator/Interpreter |  |  |  |  |
| Fainting                               | 🗆 🔝 Needle Phobia               |  |  |  |  |
| Additional Comments (optional):        | 1                               |  |  |  |  |
| Terms & Conditions of this Appointment |                                 |  |  |  |  |
|                                        | X Cancel                        |  |  |  |  |
|                                        |                                 |  |  |  |  |

#### Can't book online?

Our friendly team are also on hand to support you in making an appointment or you can use a kiosk which is available in the waiting areas at phlebotomy clinics.

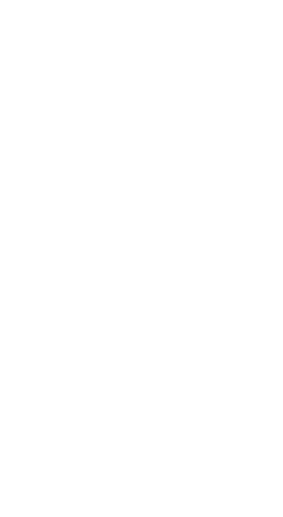

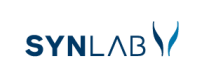

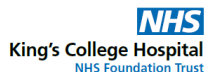